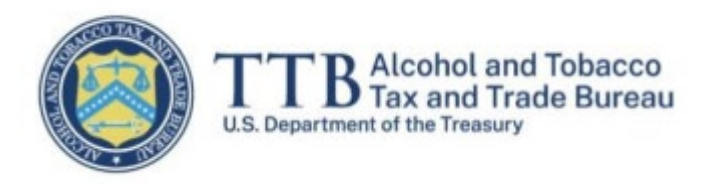

# **Importer Claims System**

# myTTB User Guide: Alternate Claims Procedure ("Manual Claims") for Submission of CBMA Import Refunds

March 30, 2023

The purpose of this guide is to provide step-by-step instructions for importers to submit claims under an alternate procedure to the Alcohol and Tobacco Tax and Trade Bureau (TTB).

Industry Circular 2023-1, Alternate Procedure for Submission of CBMA Importer Claims, provides importers with an alternate procedure to file CBMA refund claims in specific circumstances. In the myTTB CBMA Importer Claims System, a claim submitted under this alternate procedure is called a manual claim.

You may file a manual claim for the following reasons set forth in Industry Circular 2023-1:

- Alcohol imported before 2023 Alcohol was originally imported prior to 2023 but entered or withdrawn from warehouse for consumption in 2023 or later.
- Incorrect TTB permit number The TTB permit number was missing or incorrect in your customs entry or entry summary filing and cannot be corrected in the U.S. Customs and Border Protection's (CBP) Automated Commercial Environment (ACE).
- Entry liquidated with incorrect data Your entry liquidated with errors (other than a missing or incorrect TTB permit number) that cannot be corrected.
- System error Your complete and correct ACE data does not appear in myTTB, or is inconsistent with what you provided in ACE.
- Specific approval You have obtained specific, written authorization from TTB to submit a manual claim on a one-time basis.

Manual claims submitted under this alternate procedure will take additional time to process. Please make every effort to correct ACE data and submit your claim through the regular claims procedure before submitting a manual claim.

- Step 1 Prepare the TTB CBMA ACE Report
- Step 2 Access the CBMA Importer Claims System
- Step 3 Submit a Manual Claim
- Step 4 View and Print/Save Submitted Claim

NOTE: All information shown in the following screens is for demonstrative purposes only and is not meant for actual use. In addition, there may be minor differences between the sample screens shown in this guide and actual screens in the myTTB system. TTB regulatory requirements are available at 27 CFR Part 27, Subpart P.

## **Step 1 – Prepare the TTB CBMA ACE Report**

Preparing and submitting a manual claim through myTTB is a multi-step process. Anyone can prepare the required documentation for the manual claim outside of myTTB, but only a myTTB user in a "Submitter" role can submit the claim to TTB through the myTTB Importer Claims system.

In contrast to the regular claim submission process, where the claimant submits their refund claim based on entry and entry summary data from ACE retrieved automatically by the TTB CBMA Importer Claims system, a manual claim requires importers to manually upload their corrected import data as well as required supporting documentation to submit their CBMA refund claim in myTTB. Importers must prepare the import data using the <u>TTB CBMA ACE Report</u>. The TTB CBMA ACE Report can be prepared in one of two ways:

- **Option 1**: Download and populate an Excel version of the Report. (View instructions.)
- **Option 2**: Access and run the Report in CBP's ACE Reports System. (Instructions are *coming soon*.)

Once the corrected TTB CBMA ACE Report is prepared, it must be uploaded into the myTTB Importer Claims system along with other required supporting documentation (see Step 3). While anyone can generate these documents outside of myTTB (regardless of whether they have access to the myTTB Importer Claims system in a "Preparer" or "Submitter" role), only Submitters can submit the manual claim through myTTB.

# Step 2 – Access the CBMA Importer Claims System

Importers must activate their entity in myTTB before they can access the CBMA Importer Claims System and file refund claims. Individual users may be granted access to importer permits within the Importer Claims System in either a "Preparer" or a "Submitter" role. See "<u>Activate Your Entity in myTTB</u>," and "<u>Entity Managers and User Management in myTTB</u>."

**NOTE**: You must be an authorized Submitter to submit manual claims for your permit number.

When you are logged into the CBMA Claims module as a Submitter, you will be able to toggle between the TTB permit or TTB reference numbers that you are authorized to access. For purposes of this user guide, the term "permit number" also refers to the TTB reference number.

1. Go to your main myTTB page and scroll to the **Entity Selection** tile. Use the drop down to select the entity (company/Employer Identification Number (EIN)) that you would like to work on.

| Entity Se                       | lection                                                                  |                  |
|---------------------------------|--------------------------------------------------------------------------|------------------|
| Select an entit<br>change based | <ol> <li>Modules displayed on you<br/>on the selected entity.</li> </ol> | r dashboard will |
| Entity                          |                                                                          |                  |
| Important Imp                   | ports (XX-1234567)                                                       | Y                |
|                                 | Switch antity                                                            | _                |

2. Once you have selected the correct entity, you will see the CBMA Importer Claims card on this myTTB dashboard as long as you have been authorized to access the CBMA Importer Claims system for one or more permits linked to that entity. Select **CBMA Importer Claims**.

| Select an entity. Modules displayed on your dashboard will                                                                                                    | Important Imports (XX-1234567)<br>Entity Manager                                                                                                    |  |
|----------------------------------------------------------------------------------------------------|----------------------------------------------------------------------------------------------------|--|
| change based on the selected entity.                                                                                                    | Manage entity                                                                                                    |  |
| Important Imports (XX-1234567)                                                                                                    | Quick Links                                                                                                    |  |
| Switch entity                                                                                                    | <u>Enced to activate an antity</u><br>I've received an access code<br>View my entities<br>Learn more about adding entities and users                                     |  |
|                                                                                                    |                                                                                                    |  |
| odules                                                                                                    |                                                                                                    |  |
| CBMA Importer Claims<br>bmit CBMA refund claims to TTB. Review imported entry<br>erms, assignments of tax benefits from Foreign Producers, and<br>ew claim submissions. | So Foreign Producer<br>Make assignments of CBMA tax bandlit to U.S. importere.<br>Register as a Foreign Producer, manage your registration, and<br>add additional users. |  |

3. You will be directed to the CBMA Importer Claims screen.

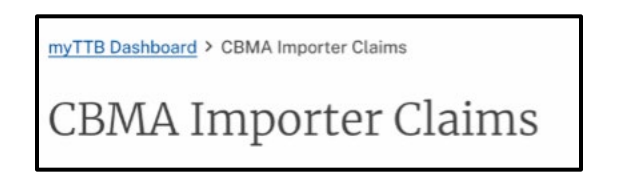

4. Verify that you are in the correct entity account by confirming the name and EIN of the company.

| Entity Information                                    |                                      |
|-------------------------------------------------------|--------------------------------------|
| The information on this page reflects the entity you' | ve selected on your myTTB dashboard. |
| Important Imports (XX-1234567)                        |                                      |
| Switch entity                                         |                                      |

If you are not in the correct entity account, select **Switch entity** to return to your main myTTB page.

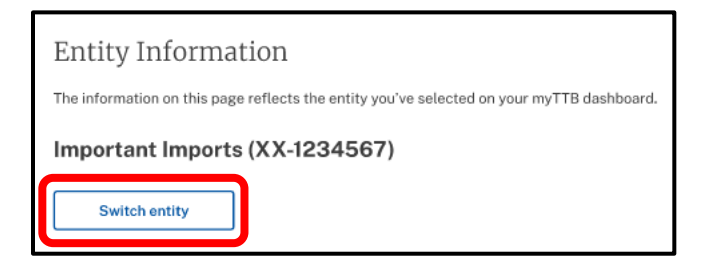

### Step 3 – Submit a Manual Claim

 There are two ways for the Submitter to access the screen to submit the corrected CBMA ACE Report and supporting documents that together make up a manual claim under the alternate procedure set forth in Industry Circular 2023-1. The manual claims submission function may be accessed through the regular claims preparation screen. To navigate to manual claims submission, you may go to your myTTB dashboard, then go to CBMA Importer Claims and select prepare a claim next to Task 2.

| myTTB ( | Dashboard > CBMA Importer Claims                                                                                                    |
|---------|----------------------------------------------------------------------------------------------------|
| CBI     | MA Importer Claims                                                                                                    |
| Tasks   |                                                                                                    |
| Tasks   | _                                                                                                    |
| 1       | Review entry items<br>Review entry summary lines in myTTB that you designated with the CBMA indicator through U.S. Customs and Border<br>Protection (CBP).                                                          |
| 2       | Prepare claim<br>Preparers and Submitters on prepare a claim b selecting entry summary lines that are available to be included in a claim.                                                                          |
| 3       | Submit prepared claim<br>Submitters can review a prepared claim, choose a refund method and enter banking information, and submit the claim to TTB.<br>View your submitted claims in the Claims Submission Summary. |

The second option is to scroll down to the Prepare Claim Section and select **Prepare claim**.

| Prepare Claim                                                                                                    |
|----------------------------------------------------------------------------------------------------|
| Claim information in myTTB is displayed by calendar year quarter and is based on (1) the tax benefit assignments that your<br>Foreign Producers submit in myTTB and (2) CBMA-related information submitted with your entry and entry summary filings in<br>ACE. |
| Note: Claims can only be filed after the close of each calendar quarter, for any entries in that quarter. For example, claims for<br>January through March consumption entries can be filed in April.                                                           |
| Requirements to submit a claim -                                                                                                    |
| You must have received an assignment from a Foreign Producer in myTTB for the calendar year of importation.                                                                                                    |
| You must have used the "C" claim indicator in ACE to show that you expect to file a refund claim for part of the tax that you paid to CBP for one or more entry summary lines.                                                                                  |
| You must have filed in ACE for each entry summary line: your importer permit number, your Foreign Producer's TTB ID, and information about the type and quantity of tax benefits that were assigned to you.                                                     |
| You must have paid tax to CBP at the full tax rate.                                                                                                    |
| Prepare claim                                                                                                    |

2. In the Prepare Claim screen, scroll down to the Entry Summary Lines Available for Claim section. In the last paragraph, select **submit a manual claim**.

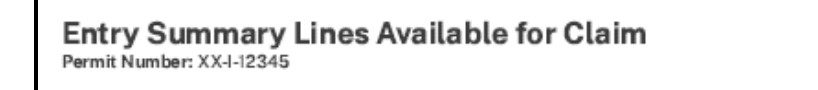

myTTB automatically displays your <u>entry summary lines</u> from ACE. Entry summary lines are displayed by entry (ABC-123456) and line number (-1).

Only entry summary lines that are available to be claimed are displayed. An entry summary line is available if it (1) has a corresponding CBMA tax benefit assignment from your Foreign Producer in myTTB and (2) has required data in ACE, including the "C" claim indicator, TTB permit or reference number, TTB Foreign Producer ID, and CBMA rate designation code.

You must verify that entry summary lines are correct before submitting a claim. Do not include an entry summary line in a claim if the information is not correct.

Claims can only be filed after the close of each calendar quarter, for any entries in that quarter. For example, claims for January through March consumption entries can be filed in April.

Note: If entry summary lines are missing or incorrect and cannot be resolved in ACE, TTB has authorized importers to submit a manual claim in certain specified situations.

3. On the Submit Manual Claim screen, scroll down to Entity Information. Verify that you are in the correct entity account by confirming the name and EIN of the company.

| Submit Manual Claim in cratin, specified situations. The eligibility requirements for the alternate claim precedure which due to usually Circular 2023-1, "Alternate Precedure of Submission of CBMA Importer Refund Claims."                                                                                                    |
|----------------------------------------------------------------------------------------------------|
| If you are unable to resolve entry data errors or to submit required information in ACE, TTB provides an alternate claim precedure which alows you to submit a manual claim in cortain, specified situations. The eligibility requirements for the alternate procedure are set forth in the <u>Industry Circular</u> 2023-1, "Alternate Procedure for Submission of CBMA Importer Refund Claims."<br>To submit a manual claim, generate the TTB CBMA ACE Report Javailable in ACE Reports), make any necessary corrections, and upload the report in yTTB, along with subporting documentation demonstrating the reason you are using a manual submission.<br>Alternating a manual claim, generate the TTB CBMA ACE Report Javailable in ACE Reports), make any necessary corrections, and upload the report in yTTB, along with subporting documentation demonstrating the reason you are using a manual submission.<br>Note: Only Submitters can submit the manual claim in myTTB.<br><b>Reasons for filing a manual claim</b><br><b>Alcehol imported before 2023</b> - Alcohol was originally imported prior to 2023 but entered or with/rawn from warehouse for communption in 2023 or later.<br>Incorrect TTB Permit number - The TTB Permit number was missing or incorrect in your customs entry or entry summary filing and cannot be corrected.<br>System error -Your complete and correct ACE data does not appear in myTTB, or is inconsistant with what you provided in ACE.<br>Specific approval -You have obtained specific, written authorization from TTB to submit a manual claims on a one-time basis. See Section 5 of Industry Circular 2023-1, "Alternate Procedure for Submission of CBMA Importer Refund Claims."<br>Learn more about manual claims eligibility<br>Alt fields are mandatory unless stated otherwise.<br><b>Entity Namme</b> : Important Imports<br>Employer Identification Number (EIN): XX-1234567                                                                                                    |
| To submit a manual claim, generate the TTB CBMA ACE Report  available in ACE Reports], make any necessary corrections, and upload the report in myTTD, along with supporting documentation demonstrating the reason you are using a manual submission. Note: Only Submitters can submit the manual claim in myTTB.  Reasons for filing a manual claim Alcehol inported before 2023 - Alcohol was originally imported prior to 2023 but entered or withdrawn from warehouse for consumption in 2023 or later. Incorrect ITB Permit number - The TTB Permit number was missing or incorrect in your customs entry or entry summary filing and cannot be corrected. System error -Your complete and correct ACE data does not appear in myTTB, or is inconsistent with what you provided in ACE. Specific approval - You have obtained specific, written authorization from TTB to submit a manual claim on a one-time basis. See Sections of industry Circular 2023-1. Nature Procedure for Submission of CBMA Importer Refund Claims." Learn more about manual claims eligibility                                                                                                    |
| Note: Only Submitters can submit the manual claim in myTTB.  Reasons for filing a manual claim  Alcehol imported before 2023 - Alcohol was originally imported prior to 2023 but entered or withdrawn from warehouse for consumption is 2023 or later.  Incorrect TTB Permit number -The TTB Permit number was missing or incorrect in your customs entry or entry summary filing and cannot be corrected.  System error-Your complete and carrect ACE data does not appear in myTTB, or is inconsistent with what you provided in ACE.  Specific approval -You have obtained specific, written authorization from TTB to submit a manual claim on a one-time basis. See Section 5 of Industry Circular 2023-1. "Alternate Procedure for Submission of CBMA Importer Refund Claims."  Learn more about manual claims eligibility  Alt fields are mandatory unless stated otherwise.  Entity Information Entity name: important Imports Employer Identification Number (EIN): XX-1234567  Diale Information  TTB to submit the state of the state of the sta |
| Reasons for filing a manual claim     Alcehol imported before 2023 - Alcohol was originally imported prior to 2023 but entered or withdrawn from warehouse for consumation in 2023 or later.     Incorrect TTB Permit number -The TTB Permit number was missing or incorrect in your custams entry or entry summary filing and cannot be corrected.     Entry liquidated with incorrect date -Your entry liquidated with errors (ether than a missing or incorrect. TTB Permit number) that cannot be corrected.     System error-Your complete and correct ACE data does not appear in myTTB, or is inconsistent with what you provided in ACE.     Specific approval -You have obtained specific, written authorization from TTB to submit a manual claim on a one-time basis. See Sections of industry Circuitar 2023-1, "Alternate Procedure for Submission of CBMA Importer Refund Claims."     Learn more about manual claims eligibility      All fields are mandatory unless stated otherwise.     Entity Information Entity name: Important Imports Employer Identification Number (EIN): XX-1234567                                                                                                    |
| Alcohol imported before 2023 - Alcohol was originally imported prior to 2023 but entered or withdrawn from warehouse for consumption is 2023 or later. Incorrect TTB Permit number - The TTB Permit number was missing or incorrect in your customs entry or entry summary filing and cannot be corrected. System error -Your complete and correct ACE data does not appear in myTTB, or is inconsistent with what you provided in ACE. Specific approval -You have obtained specific, written authorization from TTB to submit a manual claim on a one-time basis. See Section 5 of Industry Circular 2023-1, "Alternate Procedure for Submission of CBMA Importer Refund Claims," Learn more about manual claims eligibility  All fields are mandatory unless stated otherwise. Entity Information Entity name: Important Imports Employer Identification Number (EIN): XX-1234567                                                                                                    |
| Incorrect TTB Permit number -The TTB Permit number was missing or incorrect in your customs entry or entry summary filing and cannot be corrected. Entry liquidated with incorrect data - Your entry liquidated with errors (ether than a missing or incorrect TTB Permit number) that cannot be corrected. System error -Your complete and correct ACE data does not appear in myTTB, or is inconsistent with what you provided in ACE. Specific approval -You have obtained specific, written authorization from TTB to submit a manual claim on a one-time basis. See Sections of Industry Circular 2023-1, "Alternate Procedure for Submission of CBMA Importer Refund Claims." Learn more about manual claims eligibility All fields are mandatory unless stated otherwise. Entity name: Important Imports Employer Identification Number (EIN): XX-1234567 Claim Information                                                                                                    |
| Entry liquidated with incorrect data -Your entry liquidated with errors (other than a missing or incorrect TTB Pernit number) that cannot be corrected. System error-Your complete and correct ACE data does not appear in myTTB, or is inconsistent with what you provided in ACE. Specific approval -You have obtained specific, written authorization from TTB to submit a manual claim on a one-time basis. See Section 5 of Industry Circular 2023-1, "Alternate Procedure for Submission of CBMA Importer Refund Claims." Learn more about manual claims eligibility All fields are mandatory unless stated otherwise. Entity Information Entity name: Important Imports Employer Identification Number (EIN): XX-1234567 Didata Information                                                                                                    |
| System error-Your complete and correct ACE data does not appear in myTTB, or is inccnsistent with what you provided in ACE. Specific approval -You have obtained specific, written authorization from TTB to submit a manual claim on a one-time basis. See Section 5 of Industry Circular 2023-1, "Alternate Procedure for Submission of CBMA Importer Refund Claims." Learn more about manual claims eligibility All fields are mandatory unless stated otherwise. Entity Information Entity name: Important Imports Employer Identification Number (EIN): XX-1234567 Claim Information                                                                                                    |
| Specific approval -You have obtained specific, written authorization from TTB to submit a manual claim on a one-time basis. See<br>Section 5 of Industry Circular 2023-1, "Alternate Procedure for Submission of CBMA Importer Refund Claims."<br>Learn more about manual claims eligibility<br>All fields are mandatory unless stated otherwise.<br>Entity Information<br>Entity name: Important Imports<br>Employer Identification Number (EIN): XX-1234567<br>Claim Information                                                                                                    |
| Learn more about manual claims eligibility All fields are mandatory unless stated otherwise. Entity Information Entity name: Important Imports Employer Identification Number (EIN): XX-1234567 Claim Information                                                                                                    |
| All fields are mandatory unless stated otherwise. Entity Information Entity name: Important Imports Employer Identification Number (EIN): XX-1234567 Claim Information                                                                                                    |
| All fields are mandatory unless stated otherwise. Entity Information Entity name: Important Imports Employer Identification Number (EIN): XX-1234567 Claim Information                                                                                                    |
| Entity Information<br>Entity name: Important Imports<br>Employer Identification Number (EIN): XX-1234567<br>Claim Information                                                                                                    |
| Entity Information<br>Entity name: Important Imports<br>Employer Identification Number (EIN): XX-1234567<br>Claim Information                                                                                                    |
| Entity name: Important Imports Employer Identification Number (EIN): XX-1234567 Claim Information                                                                                                    |
| Employer Identification Number (EIN): XX-1234567 Claim Information                                                                                                    |
| Claim Information                                                                                                    |
| Claim Information                                                                                                    |
|                                                                                                    |
| I is importer permit or reterence number                                                                                                    |
| CA-112345 ¥                                                                                                    |
| Claim period                                                                                                    |
| Q1 (Jan 1-Mar 31) 2023 🗘                                                                                                    |
|                                                                                                    |

4. Use the drop down to select the permit number and claim period for which you would like to submit a manual claim.

| Entity Information                                                                         |    |  |
|--------------------------------------------------------------------------------------------|----|--|
| Entity name: Important Imports                                                             |    |  |
| Employer identification Number (EIN): XX-12345                                             | 07 |  |
|                                                                                            |    |  |
| Claim Information                                                                          |    |  |
| Claim Information                                                                          |    |  |
| Claim Information<br>TTB Importer permit or reference number<br>CA-I-12345                 |    |  |
| Claim Information<br>TTB Importer permit or reference number<br>CA-I-12345<br>Claim period | •  |  |

Under Primary reason for manual claim, use the drop down to select the reason you are submitting a manual claim.

You may choose one of the following options:

- Alcohol imported before 2023 Alcohol was originally imported prior to 2023 but entered or withdrawn from warehouse for consumption in 2023 or later. If you select this as the reason for your manual claim, you should only include entry summary lines related to this reason. The system will not accept entry summary lines for alcohol imported in 2023 or after if the reason for your manual claim is alcohol that was imported before 2023.
- Incorrect TTB permit number The TTB permit number was missing or incorrect in your customs entry or entry summary filing and cannot be corrected in ACE.
- Entry liquidated with incorrect data Your entry liquidated with errors (other than a missing or incorrect TTB permit number) that cannot be corrected in ACE.
- System error Your complete and correct ACE data does not appear in myTTB, or is inconsistent with what you provided in ACE.
- Specific approval You have obtained specific, written authorization from TTB to submit a manual claim on a one-time basis.

**NOTE**: If you are submitting a manual claim for multiple reasons, select the primary reason.

| Claim Information                                              |            |                                                              |
|----------------------------------------------------------------|------------|--------------------------------------------------------------|
| TTB Importer permit or reference number                        |            |                                                              |
| CA-I-12345                                                     | ×          |                                                              |
| Claim period                                                   |            |                                                              |
| Q1 (Jan 1-Mar 31) 2023                                         | ÷          |                                                              |
| If you are submitting a manual claim for multiple re           | asons, sel | ect the primary reason.                                      |
| Note: If the primary reason is "Alcohol imported be<br>reason. | fore 2023  | ," only include entry summary lines related to that specific |
| Primary reason for manual claim                                |            |                                                              |
| -Select reason-                                                | ÷          | J                                                            |

5. Scroll down to the ACE Report Data section and attach your corrected TTB CBMA ACE Report, which you created in Step 1.

| ACE Report Data                                                                                                    |                                                                                                    |
|----------------------------------------------------------------------------------------------------|----------------------------------------------------------------------------------------------------|
| For each claim, the importer must generate the TTB CBMA ACE Rep<br>Report, and upload the corrected Report in myTTB, <u>How to generate</u>                                                                                                    | port, insert any missing information or make corrections in the<br>e the TTB CBMA ACE Report.        |
| Attach TTB CBMA ACE Report<br>Include only one TTB CBMA ACE Report<br>Accepted file types: CSV<br>Valid characters for file name: A-Z a-z 0-9<br>Maximum file size: 15mb<br>Drag file here or <u>choose from folder</u><br>Total refund amount claimed <b>2</b> |                                                                                                    |
| ·                                                                                                    | Sum total of refund amount claimed for all entry<br>summary line items included in your TTB CBMA ACE |

6. Enter the refund amount you are calming in the **Total refund amount claimed** box. This amount should match the total claim amount for all the line items included in your TTB CBMA ACE Report.

| ACE Report Data                                                                                                    |                                                                                                    |
|----------------------------------------------------------------------------------------------------|----------------------------------------------------------------------------------------------------|
| For each claim, the importer must generate the TTB CBMA ACE Re<br>Report, and upload the corrected Report in myTTB. <u>How to general</u>                                | port, insert any missing information or make corrections in the<br>te the TTB CBMA ACE Report.       |
| Attach TTB CBMA ACE Report<br>Include only one TTB CBMA ACE Report<br>Accepted file types: CSV<br>Valid characters for file name: A-Z a-z 0-9<br>Maximum file size: 15mb |                                                                                                    |
| Drag file here or <u>choose from folder</u>                                                                                                    |                                                                                                    |
| Total refund amount claimed 👔                                                                                                    |                                                                                                    |
|                                                                                                    | Sum total of refund amount claimed for all entry<br>summary line items included in your TTB CBMA ACE |

7. Scroll down to the Supporting Documents section and attach your supporting documents.

The required supporting documentation depends on the reason(s) you are submitting the manual claim. Required supporting documentation is listed below. See <u>Industry Circular 2023-1</u> for more information.

| Alternate Claims Procedure Scenario                                                      | Required Documents                                                                                                    |
|------------------------------------------------------------------------------------------|----------------------------------------------------------------------------------------------------|
| Alcohol Imported Prior to 2023                                                           | <ul> <li>The TTB CBMA ACE Report; and</li> <li>For the year of importation, the CBP-required:         <ul> <li>CBMA Spreadsheet;</li> <li>Controlled Group Spreadsheet; and</li> <li>Assignment Certification.</li> </ul> </li> <li>See <u>CSMS #50484790 - Craft Beverage Modernization</u><br/>Act (CBMA) – 2022 Procedures and Requirements<br/>(govdelivery.com) for CBP requirements for prior<br/>years.</li> </ul> |
| Missing or Incorrect TTB Importer<br>Permit Number                                       | <ul> <li>The TTB CBMA ACE Report (with the corrected permit number); and</li> <li>A statement identifying the deficiency with the permit number in the ACE data and confirming the correct permit number for the importation(s).</li> </ul>                                                                                                    |
| Entry Liquidated with Missing or<br>Incorrect Data (other than the TTB<br>Permit Number) | <ul> <li>The TTB CBMA ACE Report (with corrections to missing or incorrect ACE data); and</li> <li>A statement explaining what data was missing or incorrect in the liquidated entry or entry summary (which has been added or corrected in the TTB CBMA ACE Report).</li> </ul>                                                                                                    |
| System Error                                                                             | <ul> <li>The TTB CBMA ACE Report; and either</li> <li>A statement explaining that the entry line does not appear in the CBMA Importer Claims System, or</li> <li>A statement explaining that the entry line appears in the CBMA Importer Claims System with information inconsistent with ACE and identifying the information that is erroneous in the CBMA Importer Claims System.</li> </ul>                            |

#### **Supporting Documents**

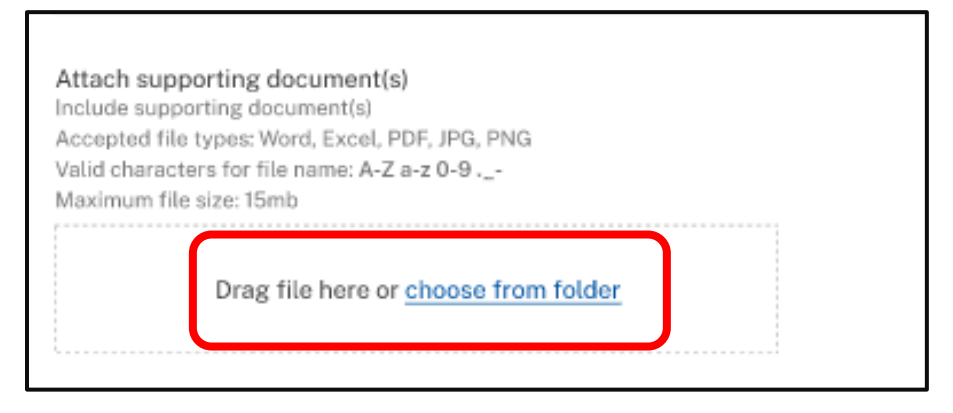

8. Review the information for your file upload. Read the statement next to the check box and select the box to agree to the statement. Select **Upload.** 

| Upload supporting                                                                                                    | documents                                  |  |
|----------------------------------------------------------------------------------------------------|--------------------------------------------|--|
| TTB will have access to t                                                                                                    | hese supporting document(s) if you upload. |  |
| Attached supporting document(s): entry_information.pdf                                                                                                    |                                            |  |
| Under penalties of perjury, I declare that I am submitting this supporting documentation for my claim and to the best of my knowledge and belief it is true, correct, and complete. |                                            |  |
| Are you sure you want to upload the attached document(s) for claim<br>number CBMA-123456-A?                                                                                         |                                            |  |
| Upload Cancel                                                                                                    |                                            |  |

When your file is uploaded, you will see the documents you submitted in this message.

| Attach supporting document(s)<br>Include supporting document(s) |        |  |  |  |  |  |
|-----------------------------------------------------------------|--------|--|--|--|--|--|
| Accepted file types: word, Excel, PDF, JPG, PNG                 |        |  |  |  |  |  |
|                                                                 | 10100. |  |  |  |  |  |
| Selected file(s)                                                | Add    |  |  |  |  |  |
| 20230316_113825.jpg (1 MB)                                      | ×      |  |  |  |  |  |
| Files uploaded: 1 MB of maximum 7 MB                            |        |  |  |  |  |  |

9. Scroll down to the Refund Method section and select your preferred refund method. You may select either direct deposit or check.

**NOTE**: Selecting direct deposit will give you access to your refund more quickly than selecting a mailed paper check.

| R                | efund Method                                                                   |
|------------------|--------------------------------------------------------------------------------|
|                  | Direct Deposit is the faster and more secure method to<br>receive your refund. |
| P<br>C<br>A<br>A | ayment type<br>Direct Deposit<br>Check<br>Ccount type<br>Checking<br>Savings   |

- 9a. If you select **Direct Deposit**, select your Account Type (Checking or Savings) and enter your banking information:
  - Bank account holder's name
  - Routing number
  - Routing number confirmation
  - Account number
  - Account number confirmation

| Payment type                |  |
|-----------------------------|--|
| Direct Deposit              |  |
| O Check                     |  |
|                             |  |
| Account type                |  |
| Checking                    |  |
| Savings                     |  |
|                             |  |
| Bank account holder's name  |  |
| Example name                |  |
| Pouties surplus             |  |
| Routing number              |  |
| 123456789                   |  |
| Routing number confirmation |  |
| 123456789                   |  |
| Account number              |  |
| 1234567                     |  |
| Account number confirmation |  |
| 1234567                     |  |
|                             |  |
|                             |  |

9b. If you select **Check**, review your mailing address information.

**NOTE**: If your mailing address information in incorrect, you will need to update your mailing address in <u>PONL</u>. If you have a TTB Reference Number, you will need to <u>contact TTB</u> to correct the mailing address.

| Refund Method                                                                                                    |
|----------------------------------------------------------------------------------------------------|
| Direct Deposit is the faster and more secure method to receive your refund.                                                                                                    |
| Payment type <ul> <li>Direct Deposit</li> <li>Check</li> </ul> Mailing Address Information                                                                                                    |
| If you need to make changes to your mailing address, file<br>an amendment to your TTB permit in <u>Permits Online</u> . If you<br>have a TTB Reference Number, <u>contact TTB</u> to make any<br>changes. |
| Address line 1: 100 Main St.<br>Address line 2: Suite 236<br>City: Sacramento<br>State: CA                                                                                                    |

10. Read the statement next to the check box and select the box to agree to the statement. Select **Submit manual claim**.

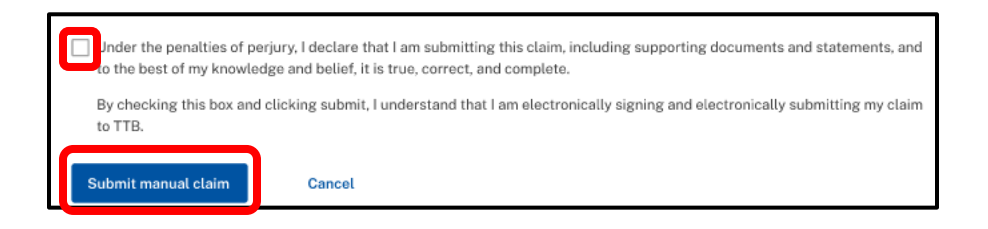

11. Review your manual claim submission summary. Select Yes to submit claim.

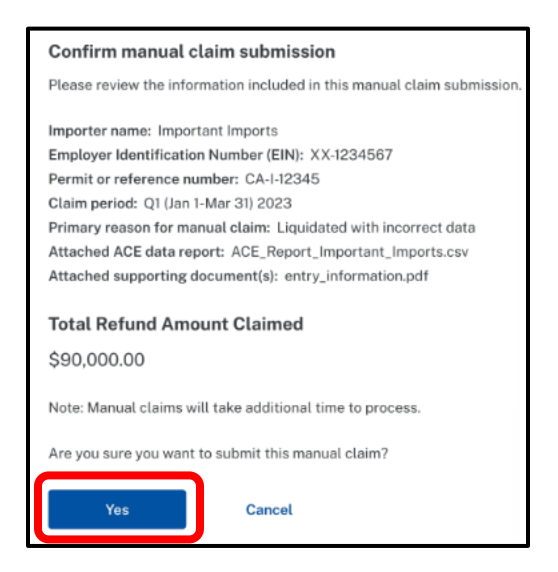

If your submission is successful, you will receive the success message below.

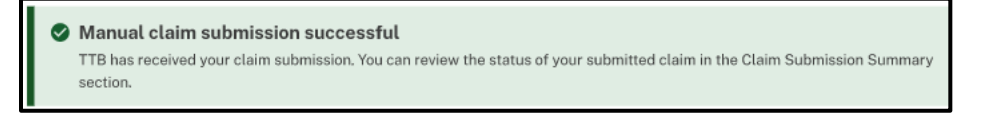

# Step 4 – View and Print/Save Submitted Claim

1. To view and print/save a submitted claim for your records, go to the CBMA Importer Claims screen.

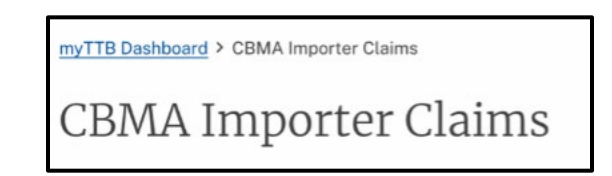

2. Scroll down to the Claim Submission Summary section. Select the submitted claim you would like to view by selecting **View** in the Action column.

You can also use the Search box to filter your claim results and more easily find a specific claim(s).

| Claim Submi<br>Important Imports (XX-122<br>View claims your entity                  | ISSION SUMT<br>34567)<br>has submitted to TTI | nary<br>ª.     |                |                 |               |
|--------------------------------------------------------------------------------------|-----------------------------------------------|----------------|----------------|-----------------|---------------|
| Search                                                                               | ۹                                             |                |                |                 |               |
| Date Submitted +                                                                     | Amt Claimed \$                                | Claim Status 🕈 | Allowed Amt \$ | Rejected Amt \$ | Action        |
| 07-07-23                                                                             | \$200,000.00                                  | Completed      | \$200,000.00   | \$0.00          | <u>View</u>   |
| Quarter<br>Q2-2023<br>Permit / Reference #<br>XX-I-12345<br>Claim #<br>CBMA-123456-A |                                               |                |                |                 |               |
| 06-19-23                                                                             | \$600,000.00                                  | Completed      | \$400,000.00   | \$200,000.00    | <u>View</u> V |
| 06-13-23                                                                             | \$100,000.00                                  | Received       |                |                 | <u>View</u> 🗸 |
| 04-13-23                                                                             | \$300,000.00                                  | Completed      | \$300,000.00   | \$0.00          | <u>View</u> 🗸 |
| 04-11-23                                                                             | \$100,000.00                                  | Completed      | \$0.00         | \$100,000.00    | <u>View</u> 🗸 |
| Rows per page: 10 🗸                                                                  | 1-5 of 5                                      |                |                | <               | Back Next >   |

3. Your claim information will open in your browser. You can print this browser screen, or to download this information, you can print to .pdf or save the browser screen as an .html file.

| View Submitted Claim View the details and status for the claim submitted to TTB. |  |
|----------------------------------------------------------------------------------|--|
| Claim Number: CBMA-123456-A                                                      |  |
| RECEIVED MYTTH SYSTEM SUBJISSION                                                 |  |
| General Claim Information                                                        |  |
| Importer name: Important Imports                                                 |  |
| Employee Identification Number: XX-1234567                                       |  |
| Permit or reference number: FL-I-12345                                           |  |
| Claim period: Q1 (Jan 1-March 31) 2023                                           |  |
| Submitted date: 04-05-2023 12:05 PM                                              |  |
| Preparer                                                                         |  |
| Name: Jane Doe                                                                   |  |
| Email: jane.doe@importantimports.com                                             |  |
| Phone number: 571-555-2222                                                       |  |
| Submitter                                                                        |  |
| Name: John Smith                                                                 |  |
| Email: john.smith@importantimports.com                                           |  |
| Phone number: 571-555-1234                                                       |  |

**NOTE**: The instructions in 3a – 3b are shown in Microsoft Edge. However, similar steps can be completed in other browsers.

3a. To save as PDF, select "..." in the top right corner of your browser.

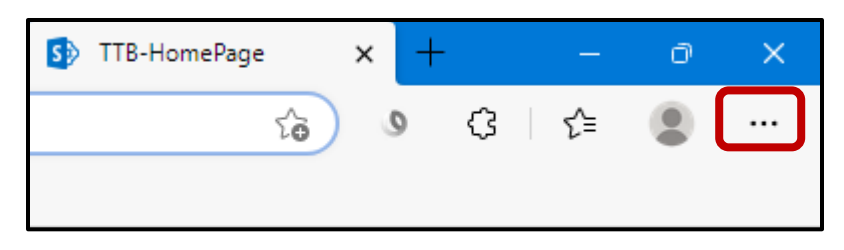

### Select Print.

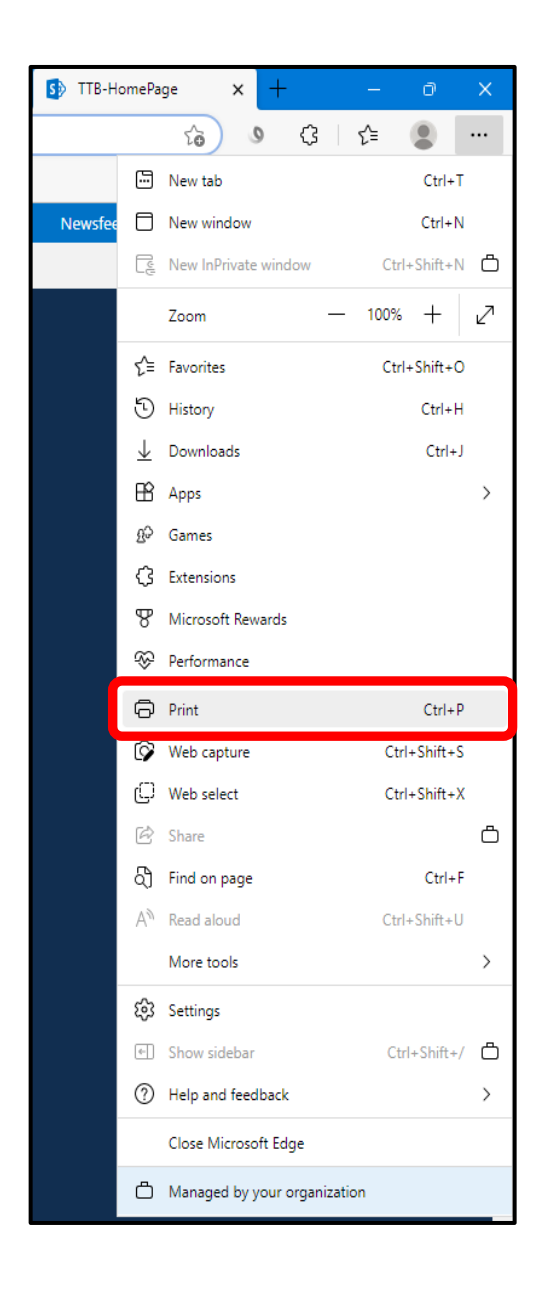

In the Printer drop down, select **Save as PDF**. Then select **Save**.

| Print ?<br>Total: 3 pages                |
|------------------------------------------|
| Printer                                  |
| Save as PDF 🗸                            |
| Layout                                   |
| O Portrait                               |
| Landscape                                |
| Pages                                    |
| O AII                                    |
| Odd pages only                           |
| Even pages only                          |
| e.g. 1-5, 8, 11-13                       |
| More settings 🗸                          |
| Print using system dialog (Ctrl+Shift+P) |
|                                          |
|                                          |
|                                          |
|                                          |
|                                          |
|                                          |
|                                          |
|                                          |
|                                          |
| Save Cancel                              |

|                                |       |                          |              |          |                              | —    | ð           | ×        |
|--------------------------------|-------|--------------------------|--------------|----------|------------------------------|------|-------------|----------|
|                                |       |                          | â            | 0        | $\langle \mathbf{G} \rangle$ | €=   |             |          |
|                                |       |                          | New tab      |          |                              |      | Ctrl+1      | r        |
| Nev                            | vsfee |                          | New windo    | w        |                              |      | Ctrl+N      | 1        |
|                                |       |                          | New InPriv   | ate wind | wob                          | Cti  | rl+Shift+N  | Ö        |
|                                |       |                          | Zoom         |          | _                            | 100% | - +         | Z        |
|                                |       | ۲≟                       | Favorites    |          |                              | Cti  | rl+Shift+C  | )        |
|                                |       | Ð                        | History      |          |                              |      | Ctrl+H      | ł        |
|                                |       | $\underline{\downarrow}$ | Downloads    | ;        |                              |      | Ctrl+.      | J        |
|                                |       | B                        | Apps         |          |                              |      |             | >        |
|                                |       | 65                       | Games        |          |                              |      |             |          |
|                                |       | ₿                        | Extensions   |          |                              |      |             |          |
|                                |       | ጽ                        | Microsoft F  | Rewards  |                              |      |             |          |
|                                |       | ÷                        | Performance  | e        |                              |      |             |          |
|                                |       | Ø                        | Print        |          |                              |      | Ctrl+F      | <b>b</b> |
|                                |       | Ø                        | Web captu    | re       |                              | Ct   | rl+Shift+S  | 5        |
|                                |       | C                        | Web select   |          |                              | Ct   | rl+Shift+)  | ¢        |
|                                |       | Ē                        | Share        |          |                              |      |             | Ö        |
|                                |       | ඛ                        | Find on page | ge       |                              |      | Ctrl+I      | F        |
|                                |       | A»                       | Read aloud   |          |                              | Cti  | rl+Shift+L  | J        |
| Save page as Ctrl+S            | JL    |                          | More tools   |          |                              |      |             | >        |
| Name window                    |       | 鐐                        | Settings     |          |                              |      |             |          |
| 99 Cite this                   | _     | ¢-                       | Show side    | ar       |                              | Ct   | trl+Shift+, | Ő        |
| Math Solver                    | Ö     | ?                        | Help and fe  | eedback  | :                            |      |             | >        |
| Pin to taskbar                 |       |                          | Close Micro  | osoft Ed | ge                           |      |             |          |
| ✓ Pin to Start                 |       | Ô                        | Managed b    | y your   | organizat                    | ion  |             |          |
| Launch taskbar pinning wizard  |       | _                        |              |          |                              |      |             |          |
| Browser task manager Shift+Esc |       |                          |              |          |                              |      |             |          |
| Developer tools Ctrl+Shift+I   |       |                          |              |          |                              |      |             |          |

3b. To save your submitted claim information as an HTML file select "..." in the top right corner of your browser. Then select **More Tools** and **Save page as**.

Select where you would like to save the claim information and then enter a file name. Select **Save** to save your claim information as an HTML file.

| 🜏 Save As          |                         |   |   |                 |              | × |
|--------------------|-------------------------|---|---|-----------------|--------------|---|
| ← → ∽ ∱⊒ → Tł      | is PC                   | ~ | ē | 🔎 Search This I | PC           |   |
| Organize 🔻         |                         |   |   |                 | = - <b>-</b> | ? |
| > 🖈 Quick access   | > Folders (7)           |   |   |                 |              |   |
| > 🛄 Desktop        | > Network locations (1) |   |   |                 |              |   |
|                    |                         |   |   |                 |              |   |
|                    |                         |   |   |                 |              |   |
|                    |                         |   |   |                 |              |   |
|                    |                         |   |   |                 |              |   |
|                    |                         |   |   |                 |              |   |
|                    |                         |   |   |                 |              |   |
|                    |                         |   |   |                 |              |   |
|                    |                         |   |   |                 |              |   |
| File name: Clain   | n_Export                |   |   |                 |              | ~ |
| Save as type: Webp | age, complete           |   |   |                 |              | ~ |
| ∧ Hide Folders     |                         |   |   | Save            | Cancel       |   |